# Pro**Meister**

# **11.13 – FORDONSHISTORIK**

## SYFTE

Ge en beskrivning hur man tar fram historik på fordon.

#### MENY

Verkstadsorder  $\rightarrow$  Verkstadsorder  $\rightarrow$  Fordon Verkstadsorder  $\rightarrow$  Verkstadsorder  $\rightarrow$  Offert/Order

Genvägar  $\rightarrow$  Register  $\rightarrow$  Fordon Genvägar  $\rightarrow$  Verkstad  $\rightarrow$  Offert/Order

#### BESKRIVNING

På offert/order huvudet så finns det en knapp som heter Historik bredvid fordonsinformationen. Denna knapp har samma funktionalitet som steg 2 nedan.

- 1. Tryck F5 och sök fram fordon, markera detta fordon och klicka på OK.
- 2. Klicka på Fordon→Transaktioner
- 3. Här visas alla fakturor gällande fordonet. Du har möjlighet att gå in och se detaljerad faktura

Dokument-/verifikatio...

genom att klicka på **100326**. Då visas den bokförda fakturan och du har då möjlighet att se vad som är gjort på fordonet.

- Om det finns någon gemensam historik, det vill säga om fordonet varit inne på någon annan MECA verkstad som kör MBS, så visas det genom att följande är ibockad uppe i huvudet på bilden
  Gemensam Hist...
- 5. Den detaljerade historiken finns under knappen Funktioner $\rightarrow$ Gemensam historik.
- 6. Nu visas en lista vad som är gjort och vilket företag som har jobbat på fordonet. Det visas inga priser utan bara i textform vad som är gjort.
- 7. Det finns även möjlighet att lägga på ett filter så att vi endast ser arbetsrader, artiklar, övriga kostnader.

### Tips!

- 1. När du har fordonskortet finns det möjlighet att se detaljerad information om fordonet samt lite historik genom att klicka på Försäljning → Dokument.
- 2. Du får nu fram en panel med olika typer av historik för fordonet.

- a. Verkstadsordrar: Markera och klicka på Visa. Nu visas verkstadsordrar på detta fordon, här kan du markera order och klicka på Verkstad -> Kort eller använda kort kommando (Shift+F5) för att se orderrader.
- b. Arkiverade verkstadsorder: Markera och klicka på Visa. Nu visas arkiverade verkstadsordrar på detta fordon, här kan du markera order och klicka på Verkstad ->Arkiv. Ve.. eller använda kort kommando (Shift+F5) för att se orderrader.
- c. Bokförda verkstadsleveranser: Markera och klicka på Visa. Nu visas verkstadsordrar på detta fordon, här kan du markera order och klicka på Verkstad -> Kort eller använda kort kommando (Shift+F5) för att se orderrader.
- d. Bokförda fakturor: Markera och klicka på Visa.. Nu visas bokförda fakturor på detta fordon, här kan du markera order och klicka på Faktura -> Kort eller använda kort kommando (Shift+F5) för att se orderrader eller Faktura -> Statistik (F5) för att se summerad statistik.